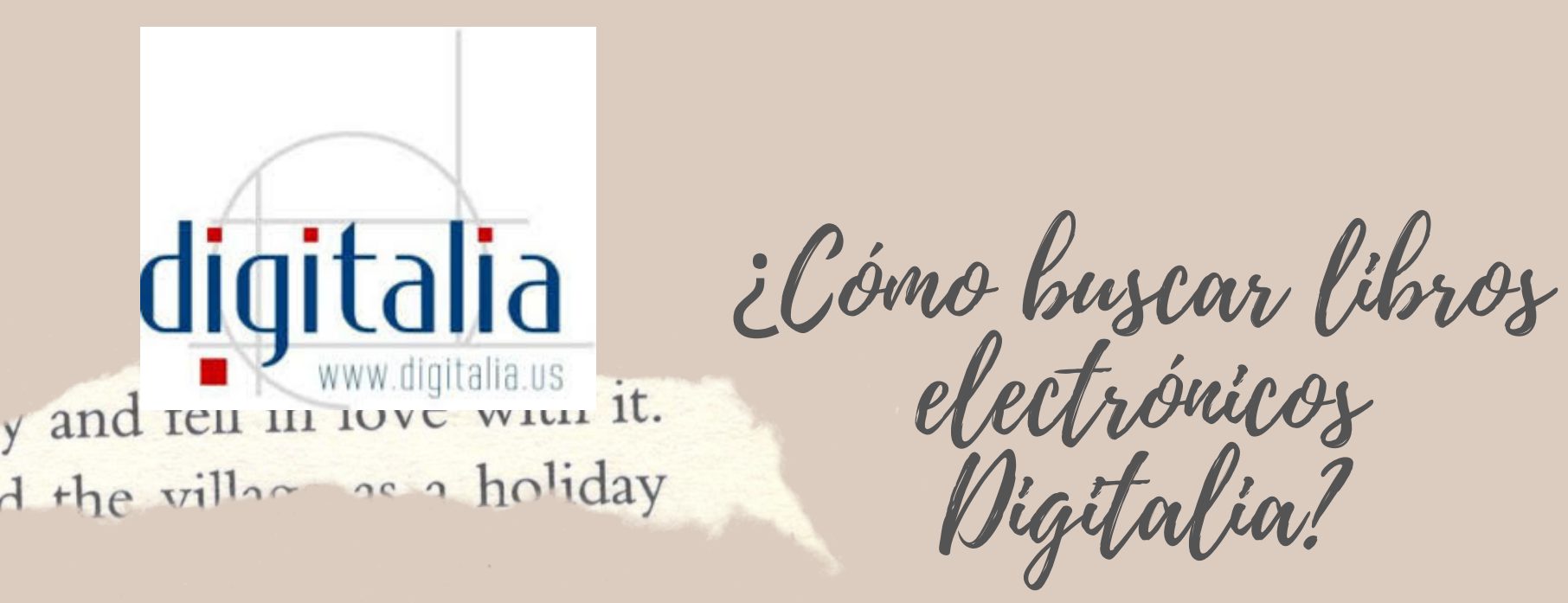

Ingrese a la página electrónica: www.una.ac.cr, busque el encabezado "Biblioteca" y seleccione "Libros electrónicos".

| 🕈 🏠 🛛 🔽 🖨 https://www                         | w.una.ac.cr        | ••• 🗵 🚖 🔍 Buscar                                                     |
|-----------------------------------------------|--------------------|----------------------------------------------------------------------|
| Oferta académica                              | Recursos digitales | Biblioteca                                                           |
| Buscar<br>Buscar en:<br>Carreras<br>Posgrados | Buscar en:         | Sistema de Información Documental<br>(SIDUNA)<br>Libros electrónicos |

2 En la pestaña "D", elija: "Digitalia".

Libros electrónicos

El SIDUNA cuenta con suscripciones a bases de datos de libros electrónicos en texto completo de las más importantes editoriales académicas a nivel mundial como: CAB Ebooks, CRCnetBase, eBrary, e-Libro, Knovel, eBook Academic Collection EBSCO, World eBook Library, Springer Ebooks, Digitalia entre otros.

冈

Digitalia. Base de datos multidisciplinaria de revistas y libros electrónicos en idioma español.

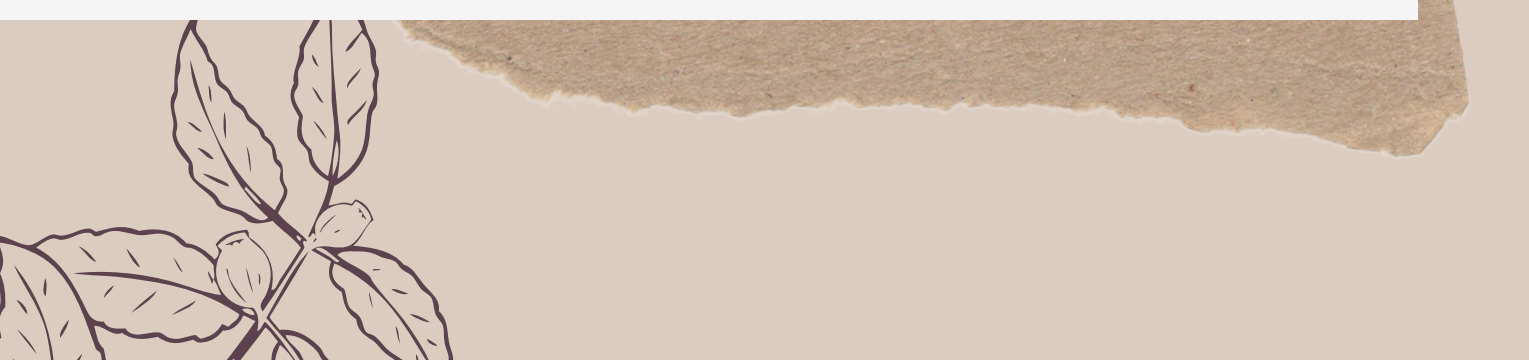

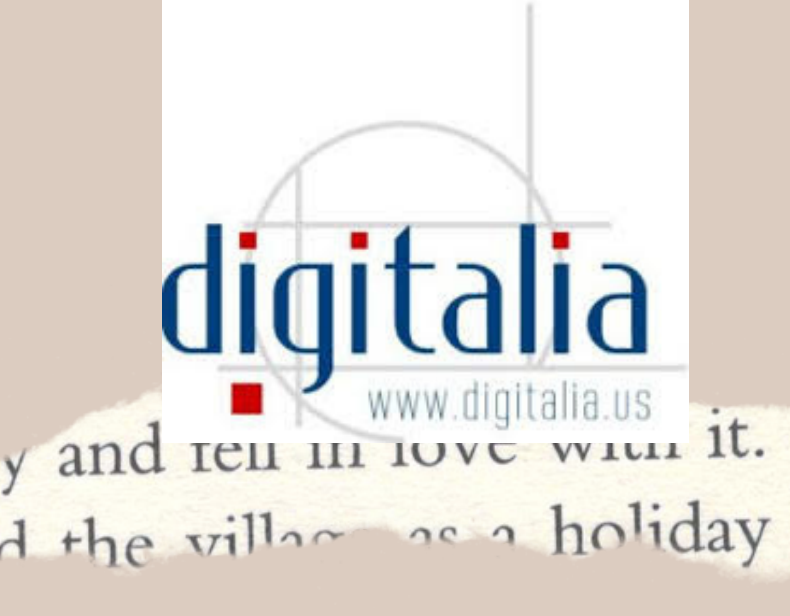

¿Cómo buscar libros electrónicos Digitalia?

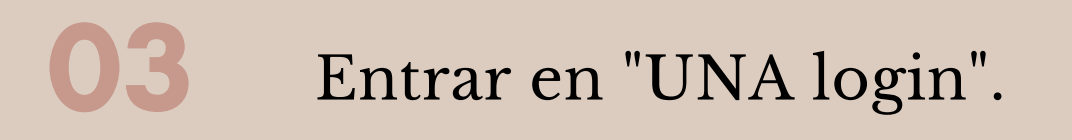

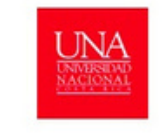

Bienvenido Sistema de Información Documental de la Universidad Nacional de Costa Rica Conectando asuarios e informacion

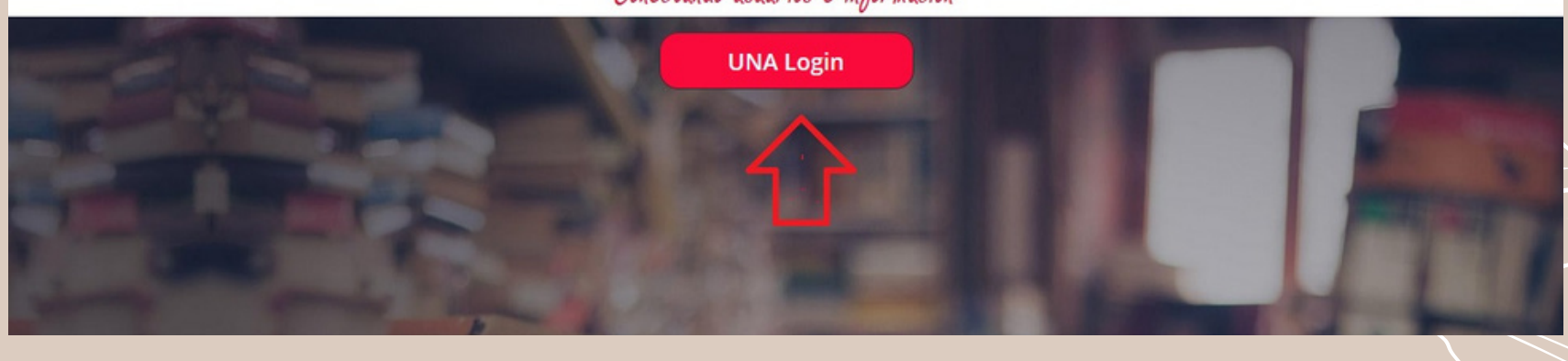

Ingrese su usuario y contraseña (credenciales universitarias).

# Inicio de Sesión

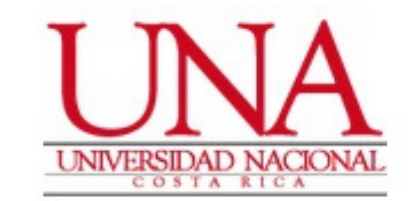

#### Usuario \*

EJ: 112233445

### Contraseña \*

Contraseña

Recordarme en este dispositivo

Ingresar

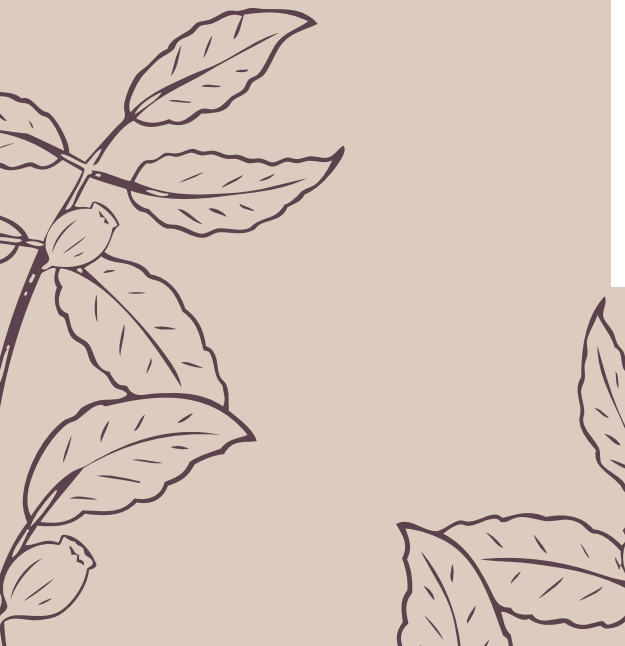

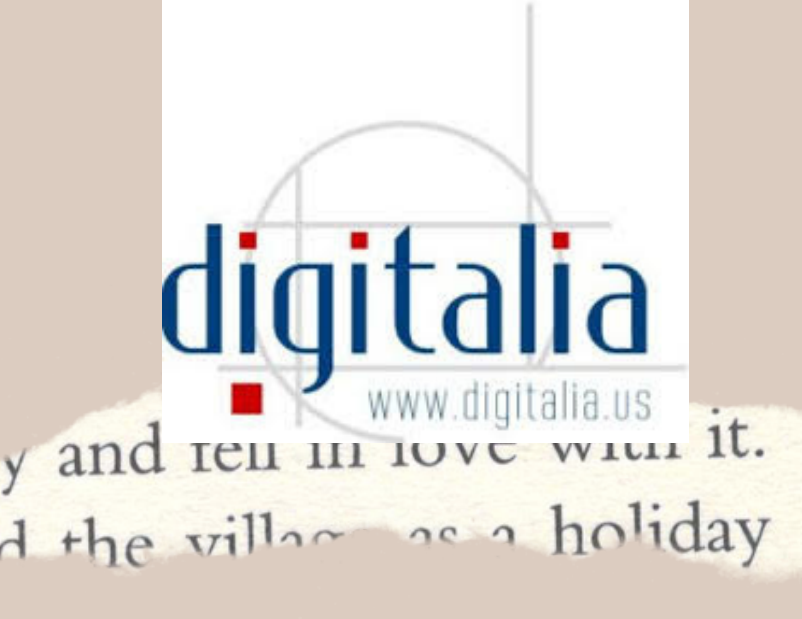

05

¿Cómo buscar libros electrónicos Digitalia?

En la opción "Login" se puede registar para realizar listas y guardar sus anotaciones en Digitalia, así como acceder al préstamo en Adobe RDM.

Esta opción es opcional.

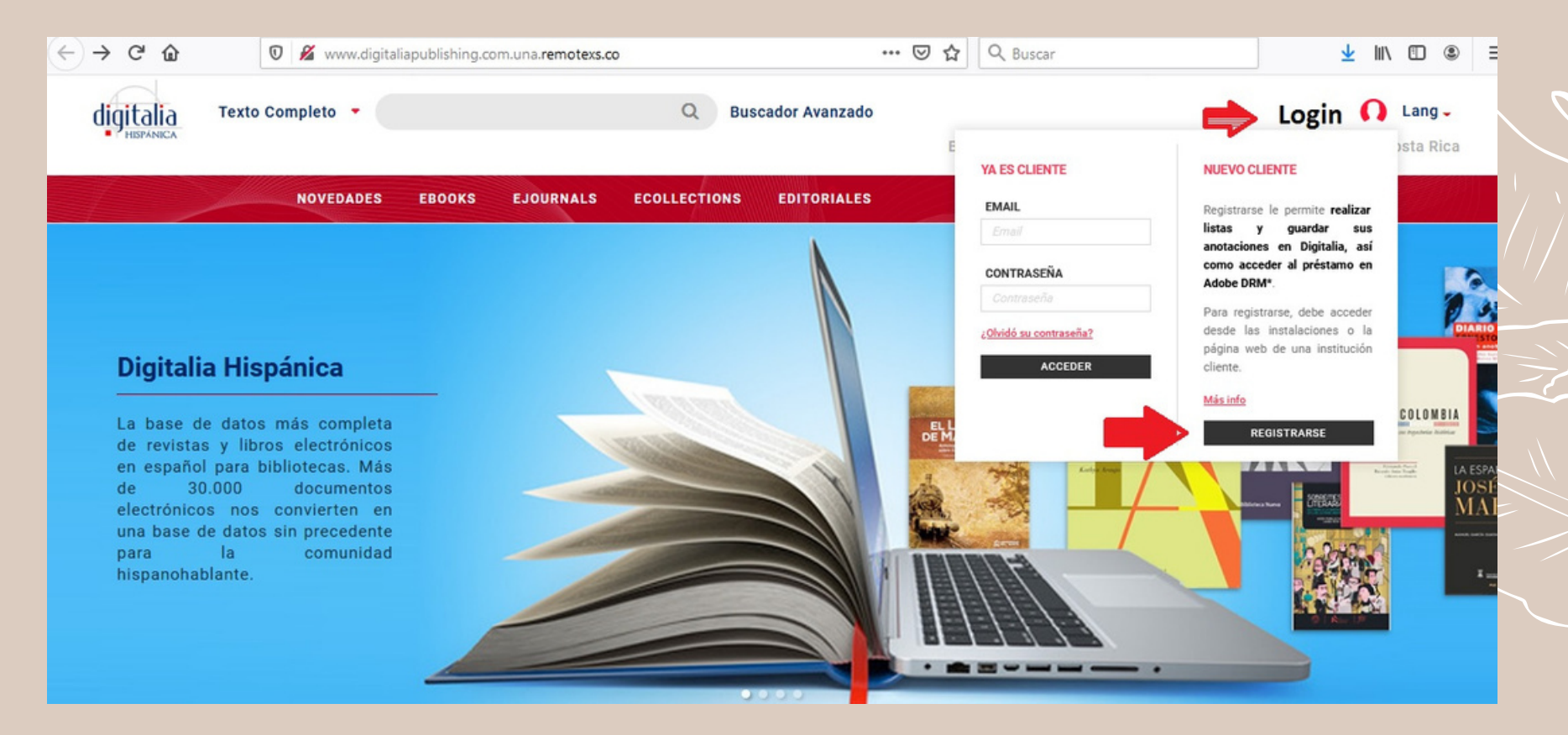

06

En el espacio en blanco coloque el tema de búsqueda, en este caso: educación y luego buscar.

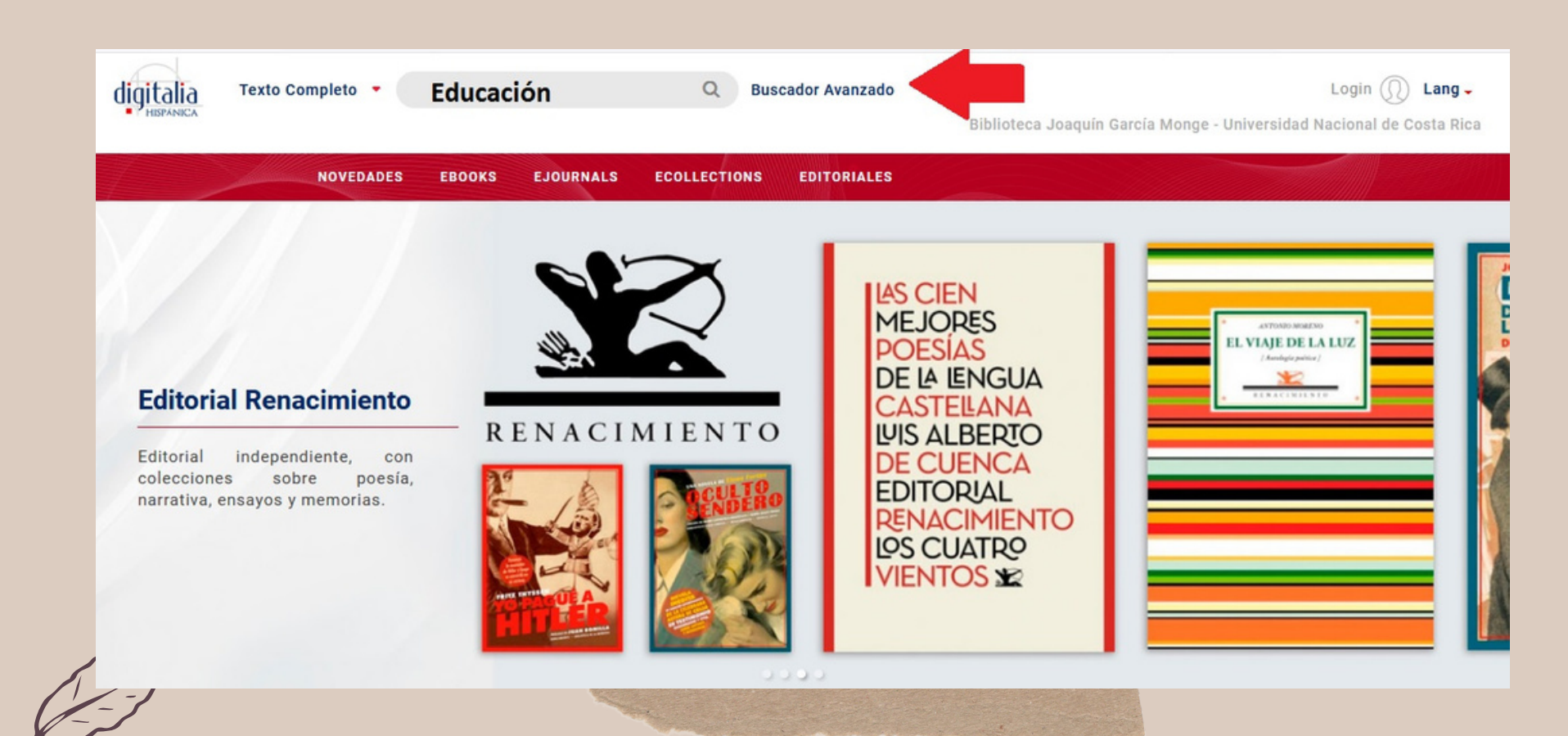

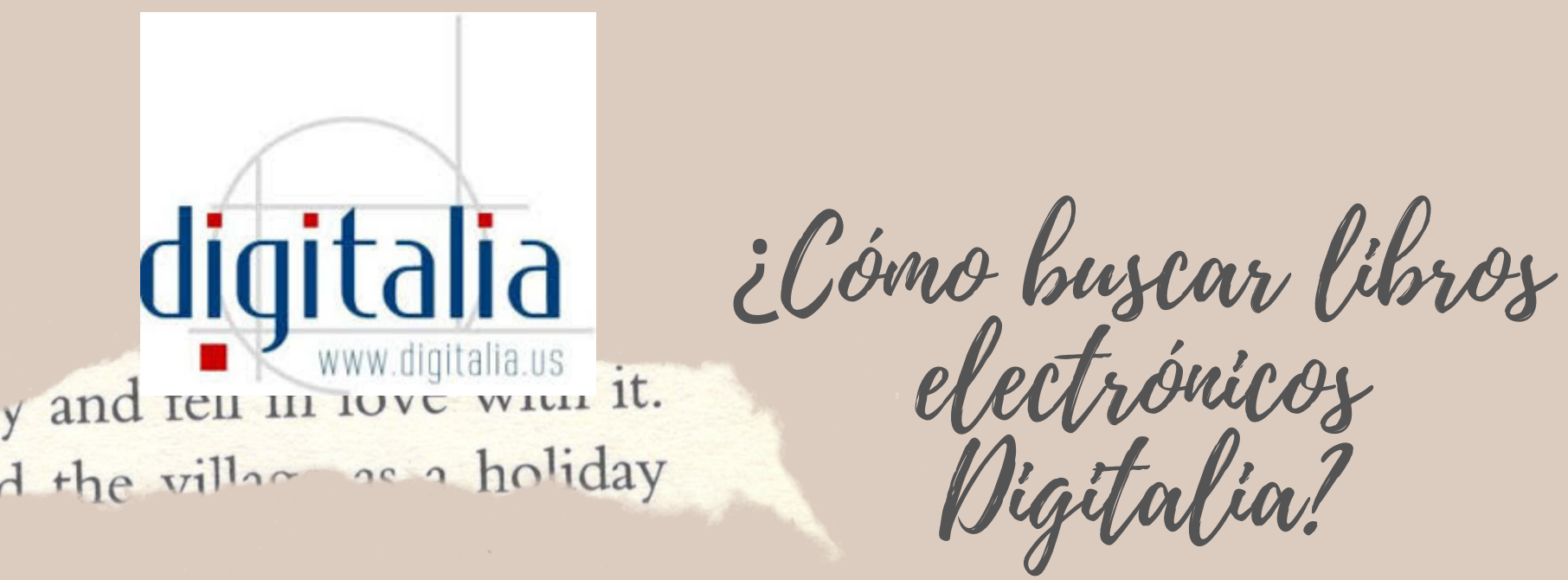

Aparecen 23181 documentos relacionados con educación.

| Digitalia Texto Completo - Buscar Títulos o Autores Q Buscador Avanzado                                                                                                    | <b>o</b><br>Biblioteca Joaquín García Monge - Univ                                                                                                    |
|----------------------------------------------------------------------------------------------------|----------------------------------------------------------------------------------------------------|
| NOVEDADES EBOOKS EJOURNALS ECOLLECTIONS EDITORIALES                                                                                                    | REFINE                                                                                                    |
| Su consulta (All: Educación) ha obtenido 10000 concordancias en 0.01 seg.<br>Estadísticas de la consulta:<br>'educacion' encontrado 736368 veces en 23181 documentos<br>Siguiente»                                                                                                    | Editor<br>(4435)<br>Dykinson (1308)<br>Biblioteca Nueva (1109)<br>Universitat Oberta de Catalunya (896)<br>Verbum (799)                                                           |
| Itilization   Itilization   Itilization </td <td>Materia<br/>Educación (1619)<br/>Derecho (1585)<br/>Filosofía, ética (1036)<br/>Ciencias políticas (general) (984)<br/>Economía y negocios (949)<br/>+ more<br/>Formato<br/>Ebook (18718)</td> | Materia<br>Educación (1619)<br>Derecho (1585)<br>Filosofía, ética (1036)<br>Ciencias políticas (general) (984)<br>Economía y negocios (949)<br>+ more<br>Formato<br>Ebook (18718) |

08

En la columna de la derecha se puede limitar la búsqueda por editor, materia, formato, año, idioma, país y autor.

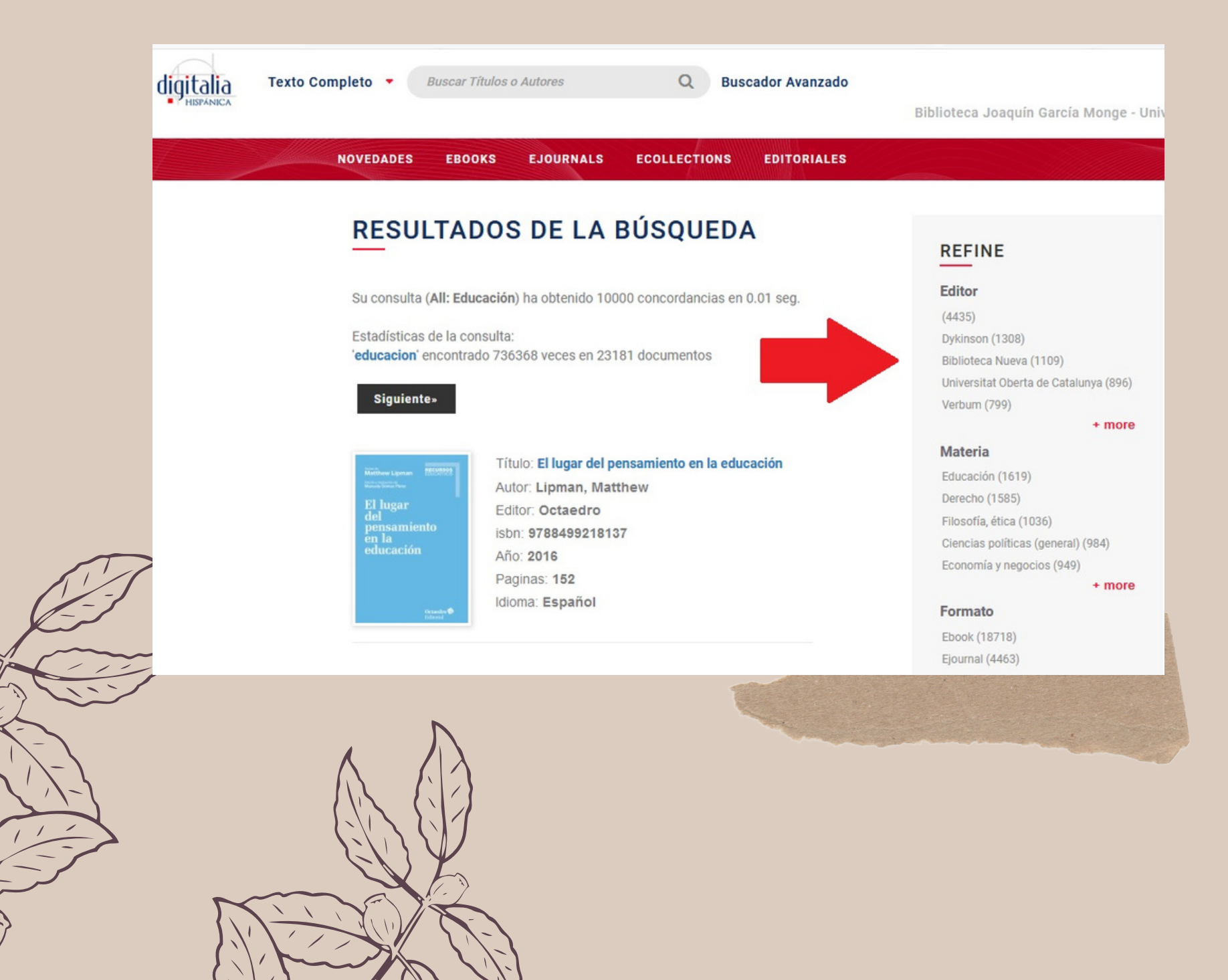

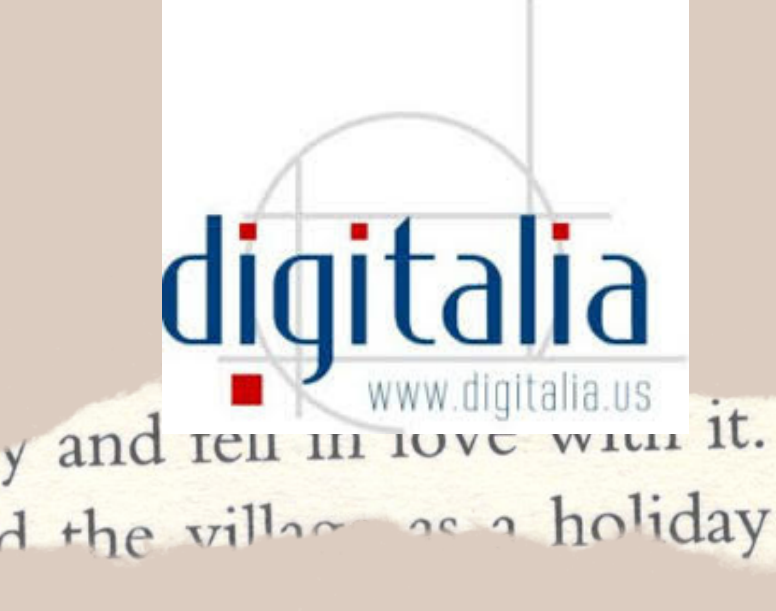

¿Cómo buscar libros electrónicos Digitalia?

Para visualizar la información general del libro se debe dar click en el título. En la parte inferior de la pantalla se muestra la descripción y en la izquierda la manera de leer el documento.

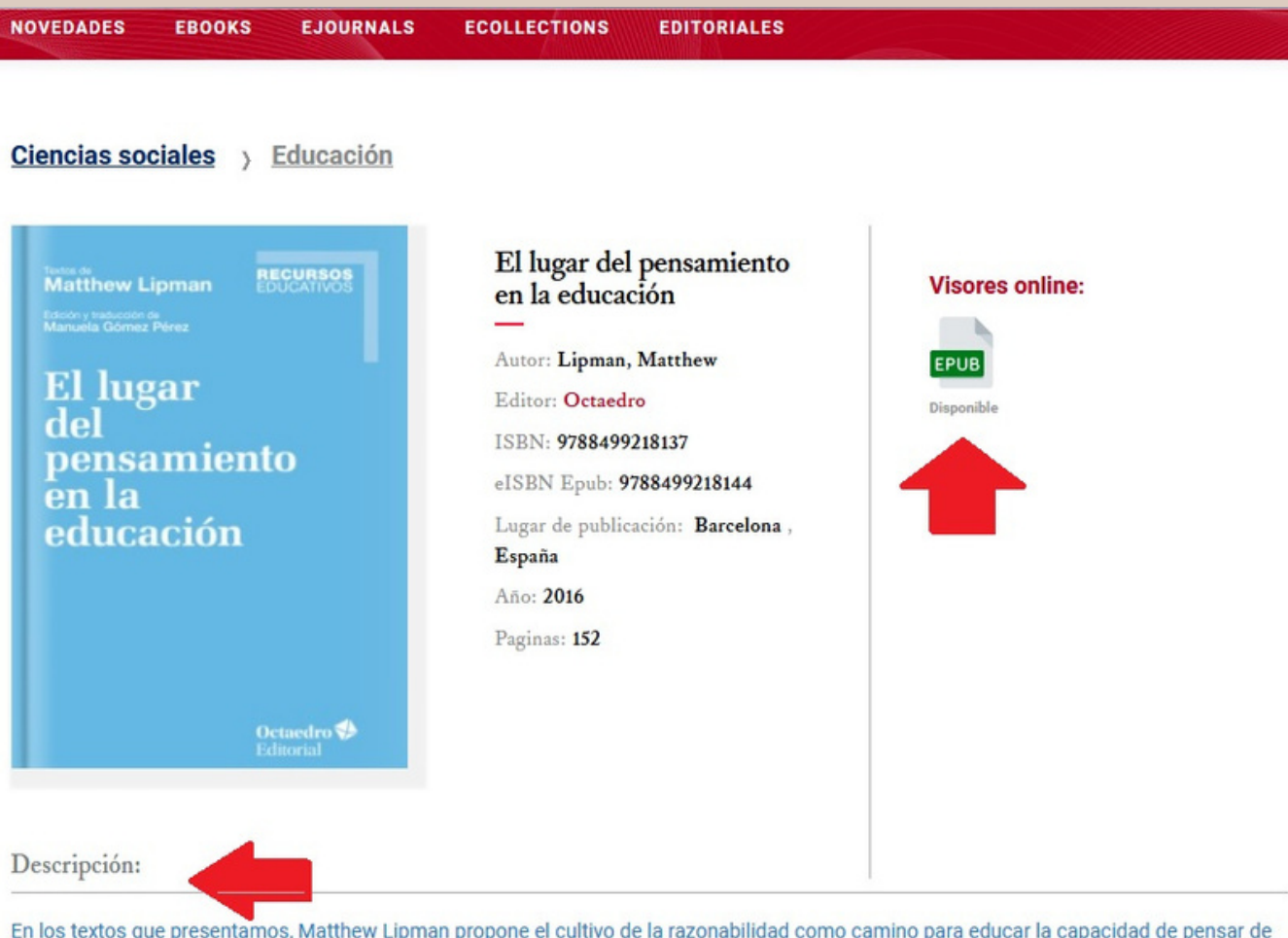

En los textos que presentamos, Matthew Lipman propone el cultivo de la razonabilidad como camino para educar la capacidad de pensar de

Cuando selecciona el formato de archivo "EPUB" se muestra todo el libro. Para visualizar la tabla de contenido debe

## posicionarse en este ícono: 🔳 Al lado del documento se encuentran unas flechas para pasar la página.

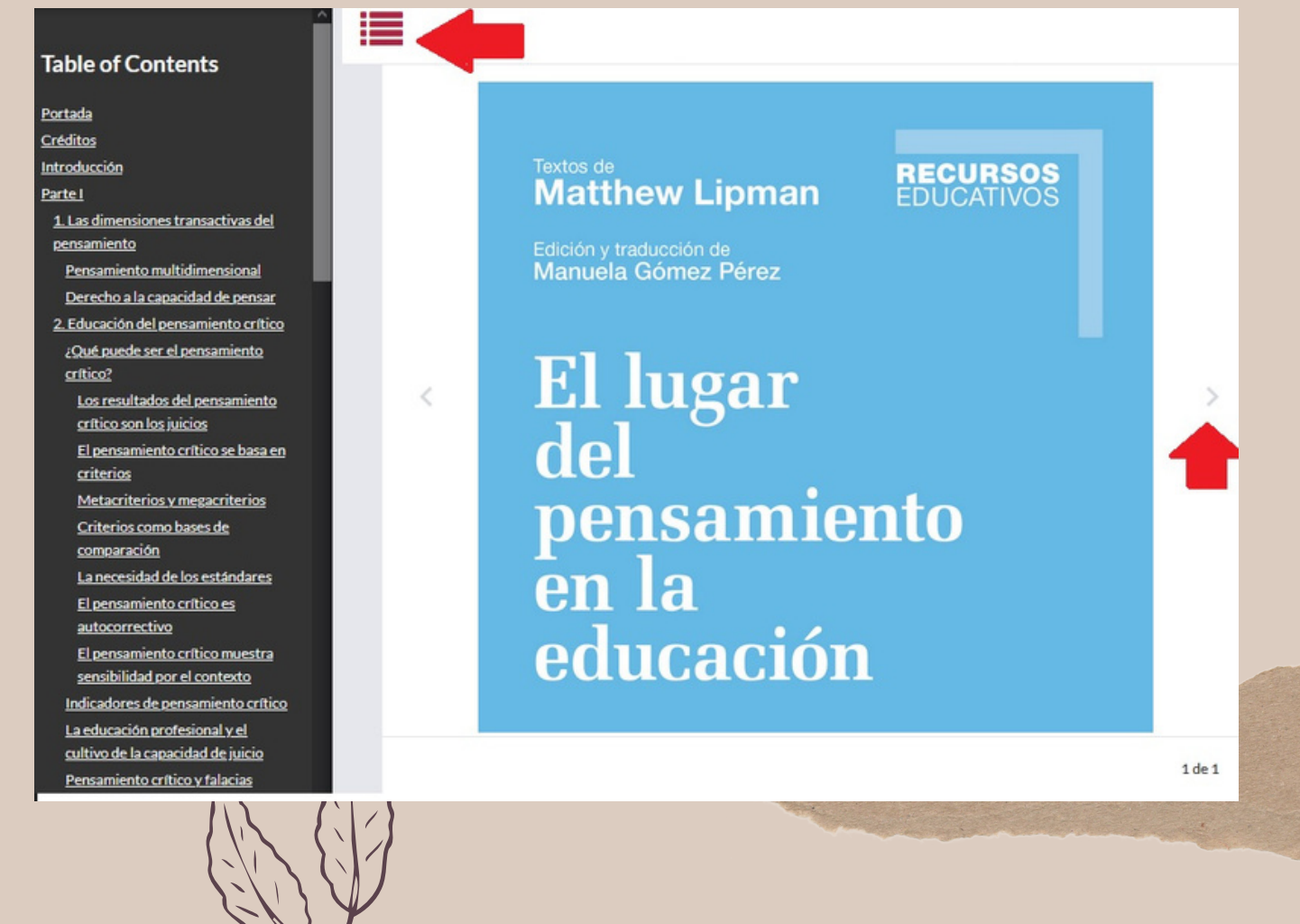

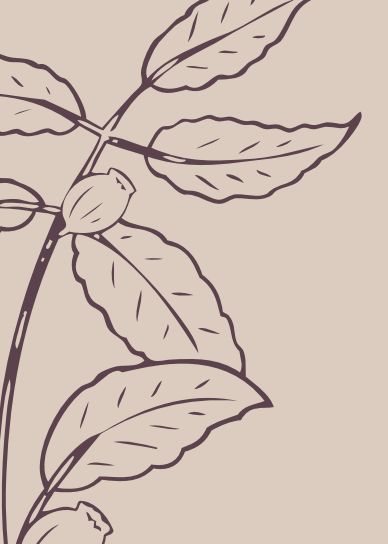

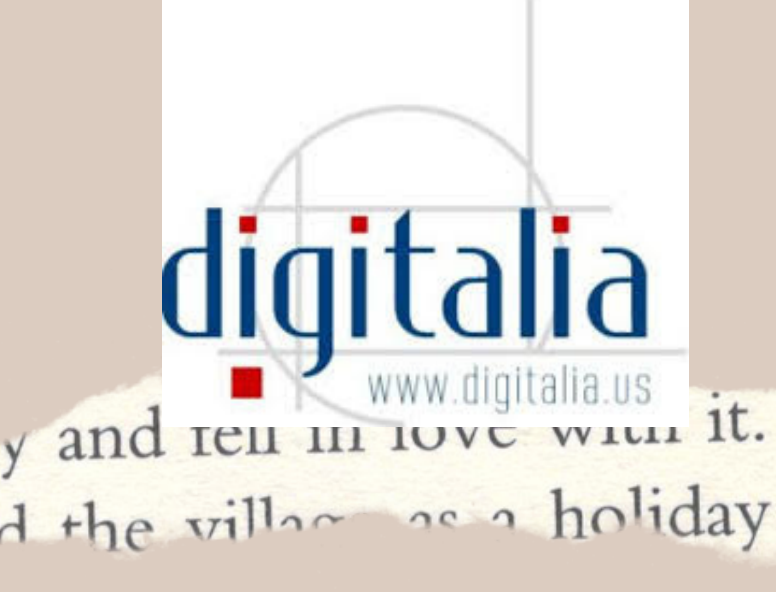

¿Cómo buscar libros electrónicos Digitalia?

Existen libros que poseen otros formato de archivo (esto depende de los derechos de autor). En el caso de este documento se puede ver "ONLINE".

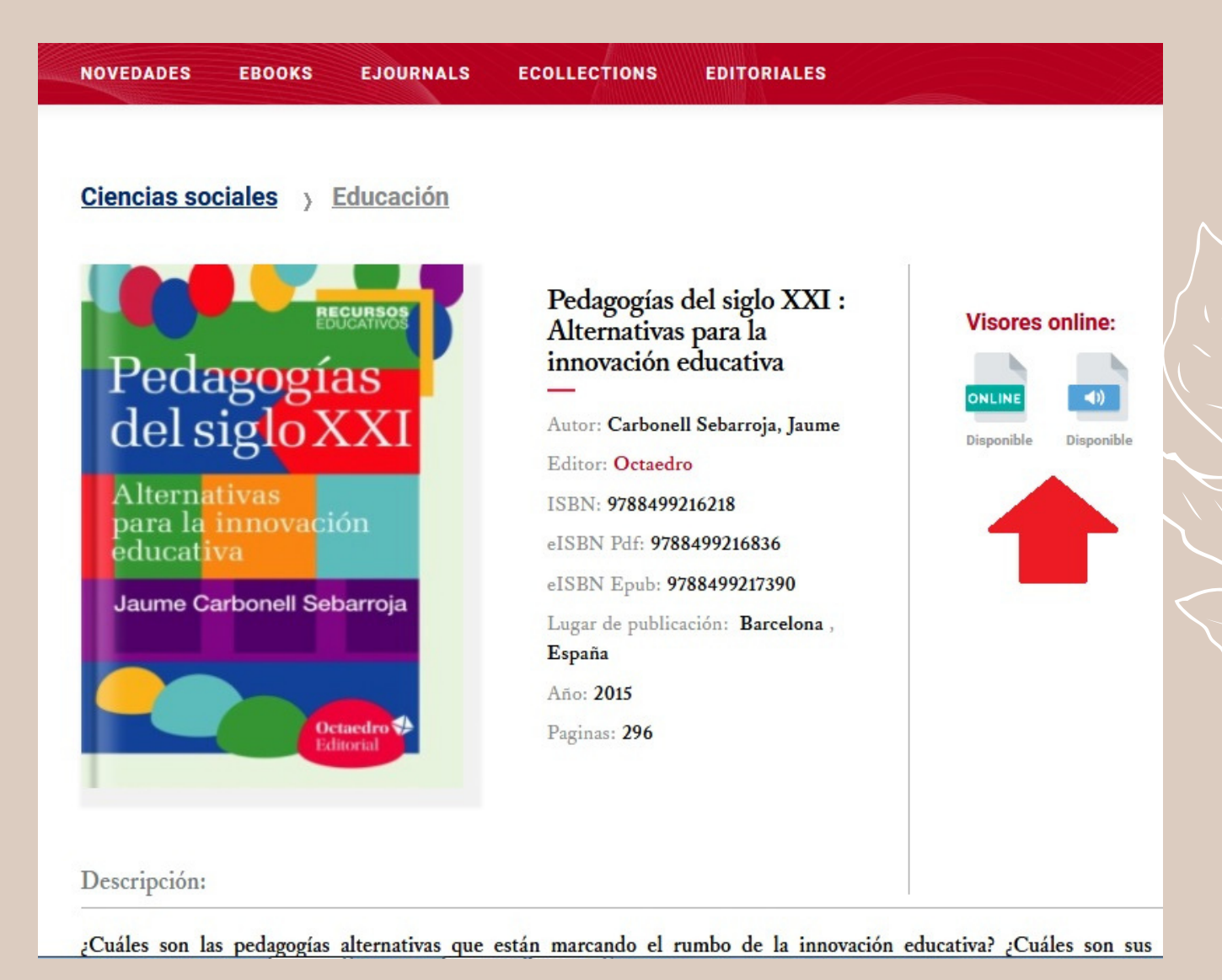

Cuando ingresa al versión ONLINE se muestran varias herramientas, tales como

12

agregar marcadores y notas (para ser uso de estas dos debe registrarse en la platafarma de Digitalia tal como se indica en el punto 5 de esta guía).

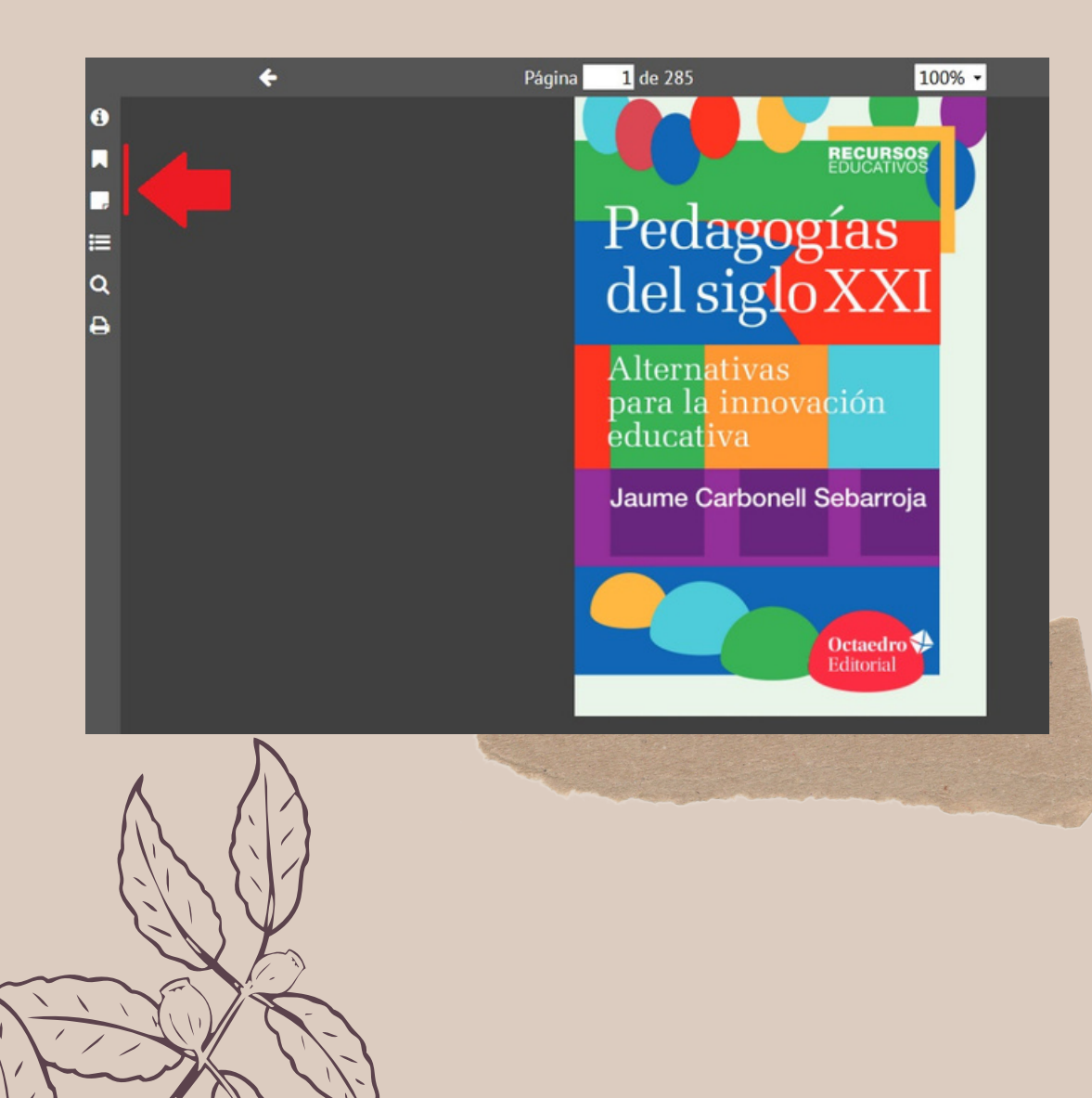

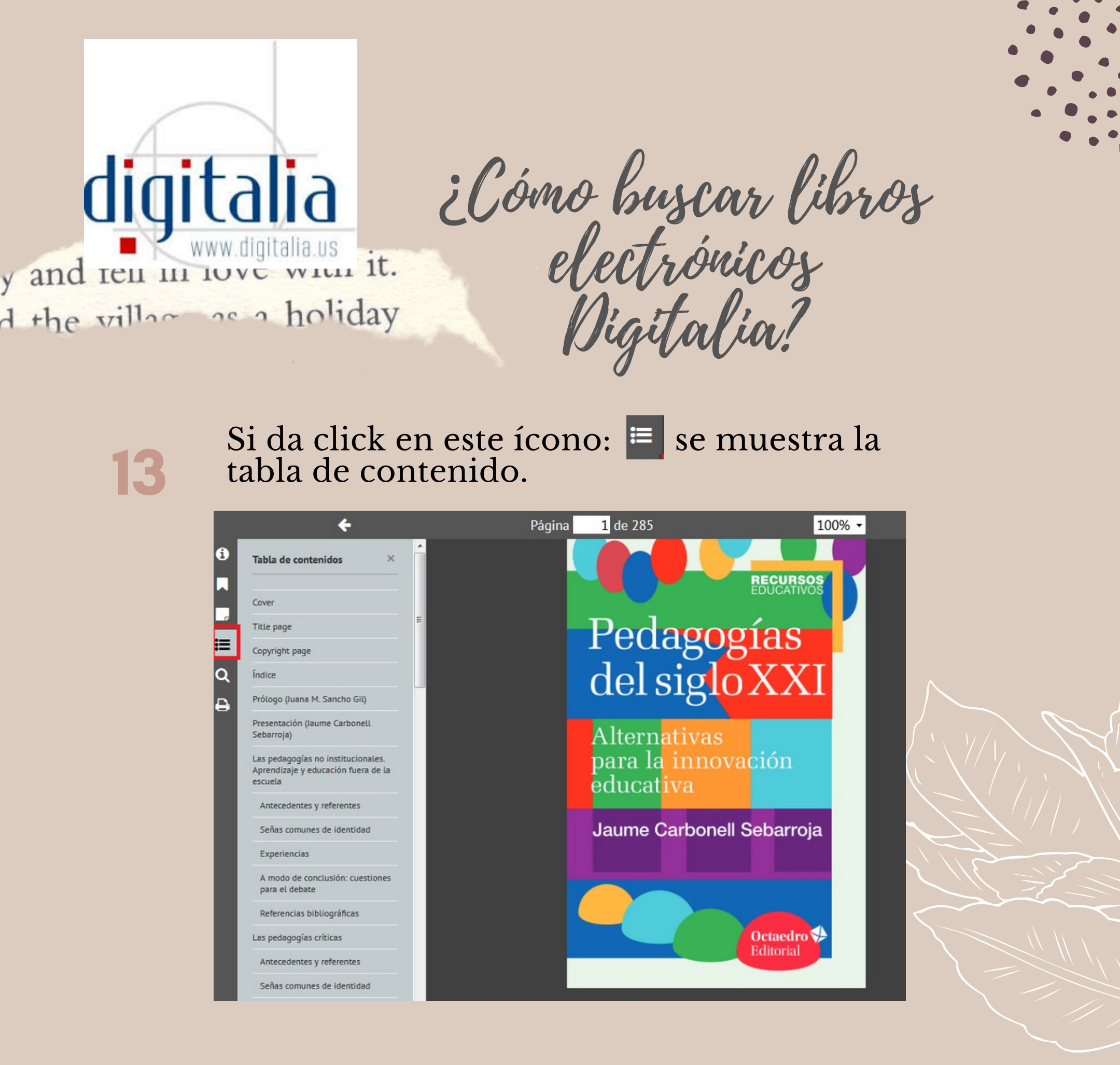

14

En el ícono de imprimir, permite descargar 30 páginas a PDF.

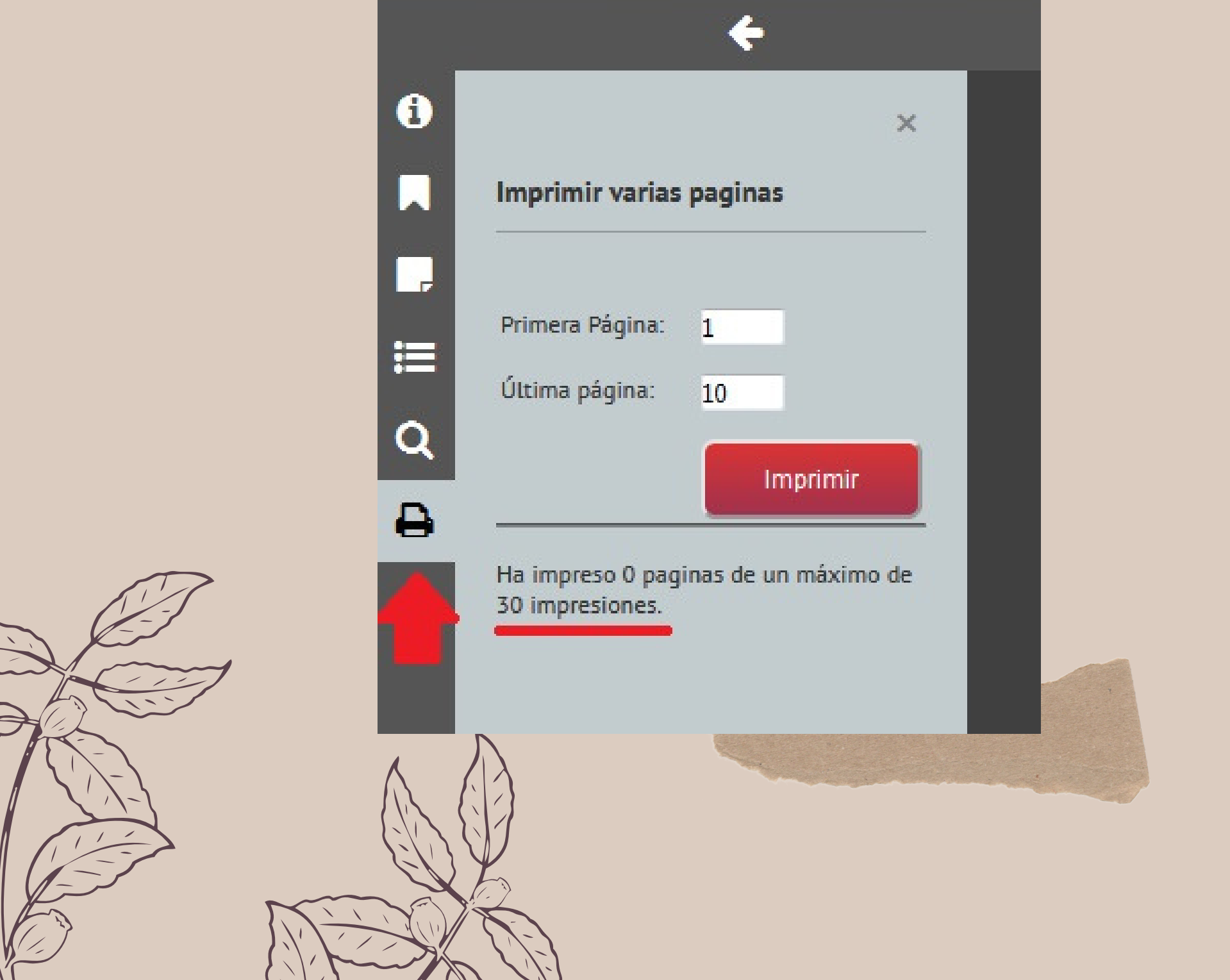